# PARAMETRAGE DE BASE

## LIEUX DE CONSOMMATION

1. A partir de l'écran d'accueil, cliquer sur le menu déroulant

Paramètres/Outils •

| Puis  | Paramétrage établissements | ^ | nuis |   |
|-------|----------------------------|---|------|---|
| r uis |                            |   | DUIS | _ |

Lieux de consommation

## 2. La liste des lieux de consommation s'ouvre :

| S                     |                |              |                                      |                          |   |         |                 |            |      |     |               |
|-----------------------|----------------|--------------|--------------------------------------|--------------------------|---|---------|-----------------|------------|------|-----|---------------|
| + CRÉER III SUPPRIMER | 🛍 MAJ EFFECTIF | DITER        |                                      |                          |   |         |                 |            |      |     |               |
| Lieux de consommation |                | Recherche :  | Entrez un texte pour effecto         | uer une recherche        |   |         |                 |            | 🙆 Pe | rso | <b>≣</b> Tous |
|                       |                |              |                                      |                          |   |         |                 |            |      | •   | 8 ≣           |
| Nom                   | Téléphone      | Fax          | Email                                | Calendrier               |   | Famille | Etablissement   | Per        | :0   |     |               |
| Y                     | ▼ Contient     | ▼   Contient | Vontient                             | Y                        | * | Ψ       | Y               | <b>v v</b> |      |     |               |
| Collège Cyrille       |                |              | cyrille.cassagne<br>restauration.com | Calendrier standard-VICI |   |         | Collège Cyrille |            | ٢    | 匬   | ඵ             |
|                       |                |              |                                      |                          |   |         |                 |            |      |     |               |
| Ruban du haut :       |                |              |                                      |                          |   |         |                 |            |      |     |               |
|                       |                |              |                                      | _                        |   | _       |                 | 1          |      |     |               |
| 1                     | 2              |              |                                      | 3                        |   |         | 4 5             |            |      |     |               |
| 7                     |                |              |                                      |                          |   |         |                 |            |      |     |               |
|                       |                |              | -                                    |                          |   |         | ÉDITER          |            |      |     |               |
| CRÉER                 | SUPPR          | IMER         | TIIT_M                               | IAJ EFFECTIF             |   |         | LUITER          |            |      |     |               |

- 1. Créer un lieu de consommation.
- 2. Supprimer un lieu de consommation préalablement sélectionné.

3. Mise à jour des effectifs.

- 4. Editer la liste des lieux de consommation en PDF pour consultation.
- 5. Possibilité de personnaliser l'affichage de son document.

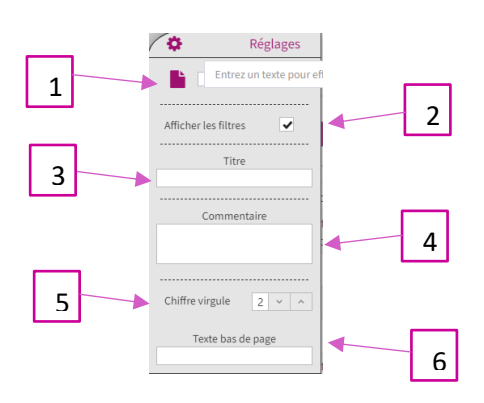

- 1. Edition en mode portrait ou paysage.
- 2. Afficher ou non les filtres.
- 3. Possibilité de mettre un titre.
- 4. Possibilité de mettre un commentaire qui apparaitra sur l'affichage en haut avant le tableau.
- 5. Choisir le nombre de chiffres après la virgule.
- 6. Mettre un bas de page.

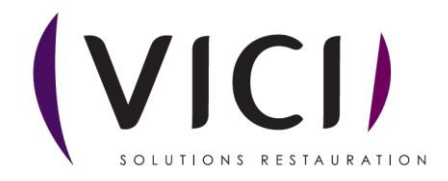

| + CRÉER 🔟 SUPPRIMER   | MAJ EFFECT | IF 🔒        | ÉDITER         |                                      |                          |   |          |                 |               |                  |
|-----------------------|------------|-------------|----------------|--------------------------------------|--------------------------|---|----------|-----------------|---------------|------------------|
| Lieux de consommation |            |             | Recherche : En | ntrez un texte pour effect           | uer une recherche        |   |          |                 | ٢             | Perso 🖽 Tous     |
|                       |            |             |                |                                      |                          |   |          |                 |               | ¢ 🖺 🔳            |
| Nom                   |            | Téléphone   | Fax            | Email                                | Calendrier               |   | Famille  | Etablissement   | Perso         |                  |
| ¥                     | •          | ▼  Contient | ▼   Contient   | ▼   Contient                         | Y                        | * | <b>V</b> | - T             | * ¥           |                  |
| Collège Cyrille       |            |             |                | cyrille.cassagne<br>restauration.com | Calendrier standard-VICI |   |          | Collège Cyrille | × (1          | ) iii 42         |
|                       |            |             |                |                                      |                          |   |          |                 | Cliqu<br>le b | uer sur<br>outon |

### **3.** La fiche du lieu de consommation sélectionné s'ouvre.

## I. INFORMATIONS

| FERMER                  |                        |  |
|-------------------------|------------------------|--|
| LIEU DE CONSO DEMO      |                        |  |
| INFORMATIONS            | CODE                   |  |
| ADRESSE                 | ABRÉVIATION            |  |
| PLANNING D'ACTIVITÉ     |                        |  |
| PARAMÉTRAGE EFFECTIFS   | ETADLISSEMENT Etabtest |  |
| EFFECTIFS PRÉVISIONNELS | FAMILLE -              |  |
| BUDGET                  | TÉLÉPHONE              |  |
| PLANNING DE LIVRAISON   | FAX                    |  |
| CONDITIONNEMENT         | E MAIL                 |  |
| REMPLACEMENT RECETTE    | E-MAIL                 |  |
| CONTRAT                 | CODE ANALYTIQUE        |  |
| TOURNÉES                | ELIGIBLE LAIT          |  |
| PAIN                    |                        |  |
| WEB                     |                        |  |

Renseigner les différentes informations. Ne pas oublier de rattacher le lieu de consommation à l'établissement qui lui correspond.

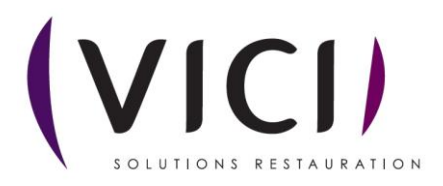

II. ADRESSE

| LIEU DE CONSO DEMO |                             |            |            |   |         |                             |   |
|--------------------|-----------------------------|------------|------------|---|---------|-----------------------------|---|
| INFORMATIONS       | Adresse principale          |            |            |   |         |                             |   |
|                    | Nom                         | FRED CONSO | Binistion  |   |         | 121                         |   |
|                    | Voie                        |            |            |   |         | •                           |   |
|                    | Adresse                     |            |            |   |         |                             |   |
|                    |                             |            |            |   |         |                             |   |
|                    | Code postal<br>Vile         |            |            |   |         |                             |   |
|                    |                             |            |            |   |         |                             |   |
|                    | Adresse de livraison<br>Nom |            |            |   |         |                             |   |
|                    | Numéro                      |            | Répétition | - |         | *                           |   |
|                    | Voie                        |            |            |   |         | *                           |   |
| TOURNÉES           | Adresse                     |            |            |   |         |                             |   |
|                    | Code postal                 |            |            |   |         |                             |   |
|                    | Vile                        |            |            |   |         | <b>Q</b>                    |   |
|                    |                             |            |            |   |         | Copier l'adresse principale |   |
|                    | Adresse de facturation      |            |            |   |         |                             |   |
|                    | Nom                         |            |            |   |         |                             |   |
|                    | Numéro                      |            | Répétition | - | /       | *                           |   |
|                    | Adresse                     |            |            |   | /       |                             |   |
|                    |                             |            |            |   |         |                             | 6 |
|                    | Code postal                 |            |            |   |         |                             |   |
|                    | Ville                       |            |            |   |         | ۹.                          |   |
|                    |                             |            |            |   | <b></b> | Copier l'adresse principale |   |
|                    |                             |            |            |   |         |                             |   |
|                    |                             |            |            |   |         |                             |   |
| - F                | Renseigner l'adresse prij   | ncipale    |            |   |         |                             |   |

- Vous pouvez copier cette adresse en tant qu'adresse de livraison et de facturation si elles sont identiques en cliquant sur le bouton
  Copier l'adresse principale
  - III. PLANNING D'ACTIVITES

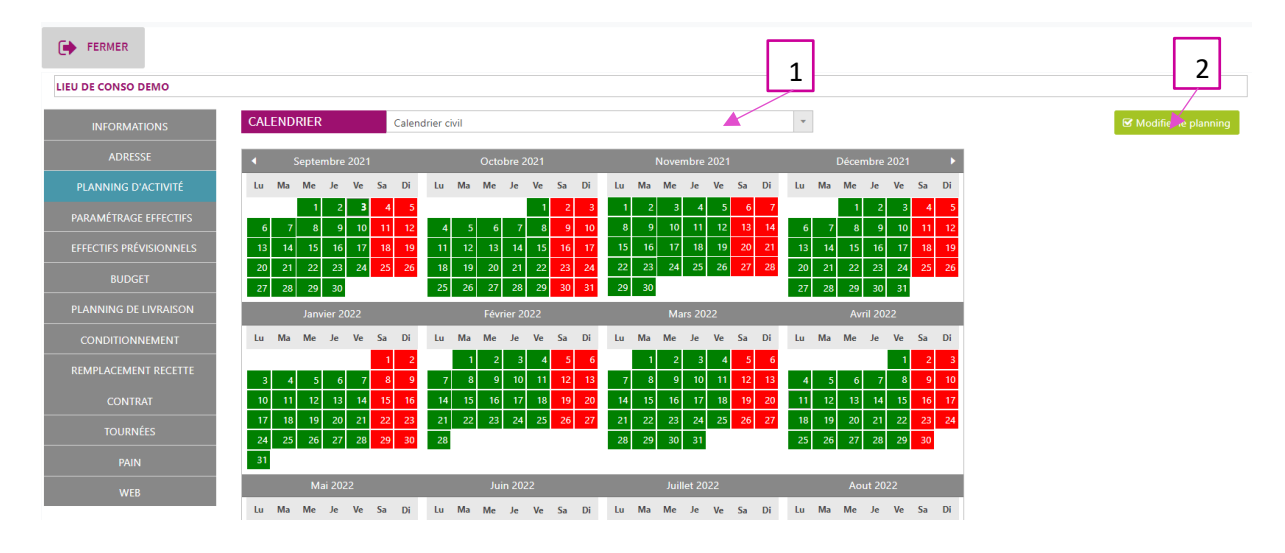

Possibilité de modifier le planning :

1. Le menu déroulant permet de sélectionner le calendrier du lieu de consommation. Il existe des calendriers déjà pré-paramétrés qui permettent de les utiliser tels quels (calendrier scolaire, civil, avec jours fériés).

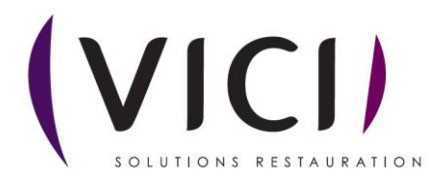

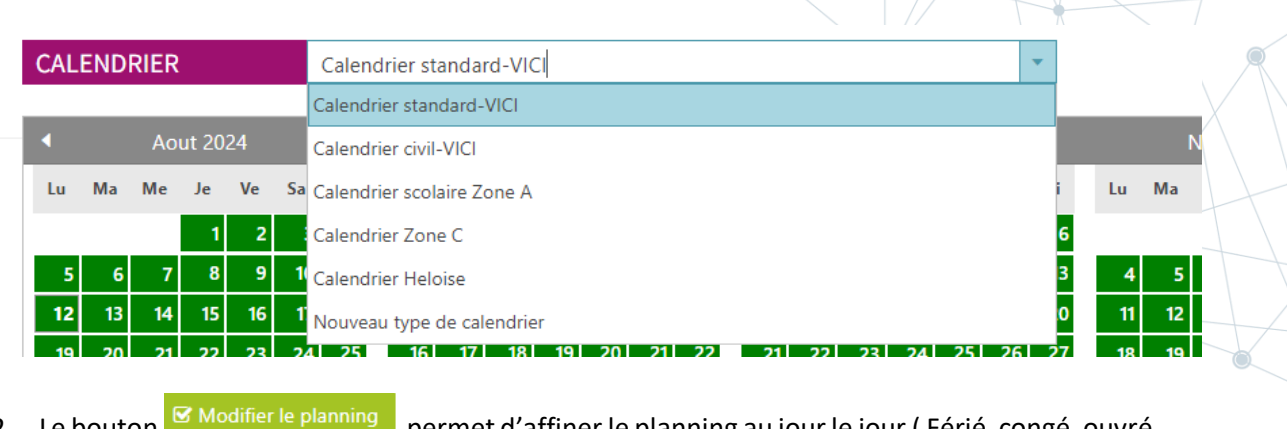

2. Le bouton Modifier le planning permet d'affiner le planning au jour le jour (Férié, congé, ouvré ou chomé)

La fenêtre de paramétrage s'ouvre.

Exemple de modification de planning : tous les mercredis seront fermés.

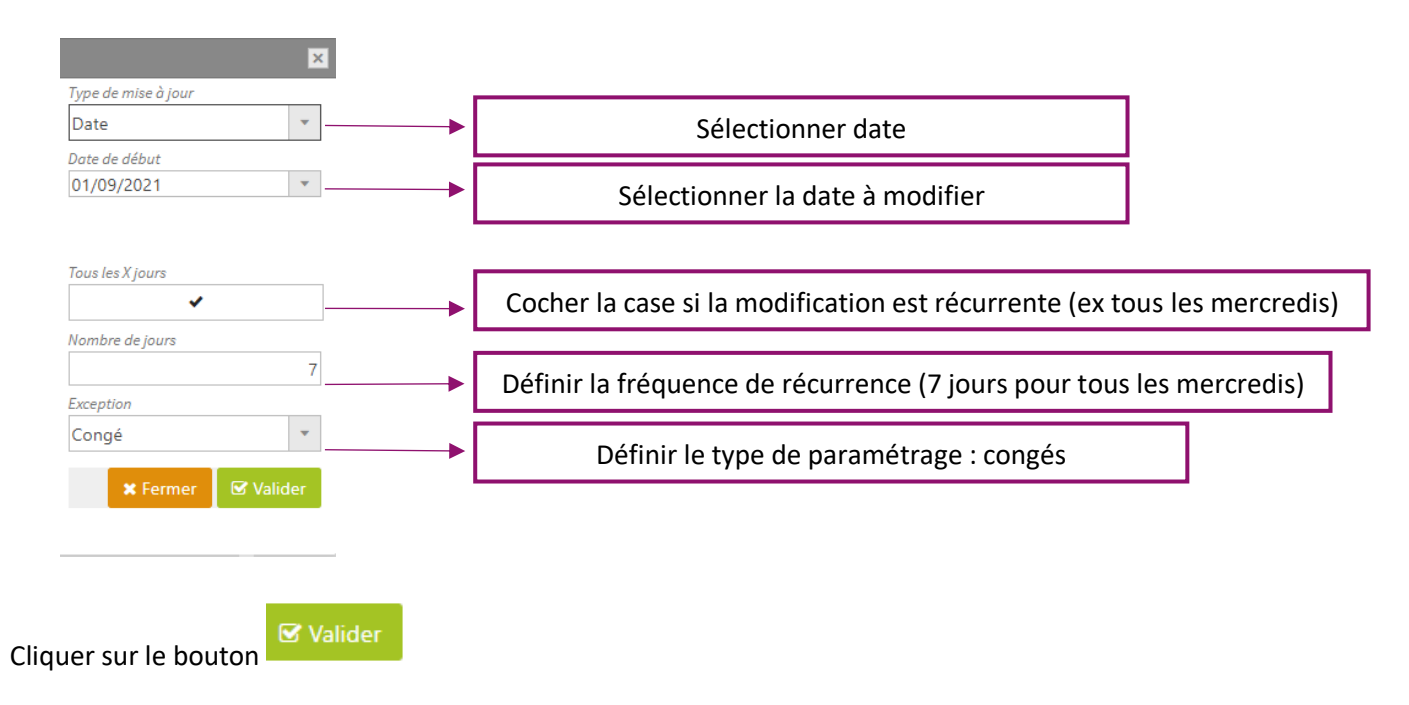

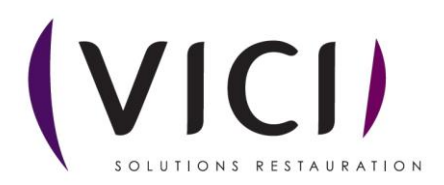

| DE CONSO DEMO          |         |     |         |         |          |          |          |         |         |         |          |          |         |          |         |         |          |          |          |          |          |         |         |         |         |          |          |   |
|------------------------|---------|-----|---------|---------|----------|----------|----------|---------|---------|---------|----------|----------|---------|----------|---------|---------|----------|----------|----------|----------|----------|---------|---------|---------|---------|----------|----------|---|
| INFORMATIONS           | CAL     | END | RIER    |         |          |          | Calend   | drier c | ivil    |         |          |          |         |          |         |         |          |          |          |          |          | •       |         |         |         |          |          |   |
| ADRESSE                | •       |     | Septe   | mbre    | 2021     |          |          |         |         | Octo    | bre 2    | 021      |         |          |         |         | Noven    | nbre     | 2021     |          |          |         |         | Décer   | nbre    | 2021     |          |   |
| PLANNING D'ACTIVITÉ    | Lu      | Ma  | Me      | Je      | Ve       | Sa       | Di       | Lu      | Ma      | Me      | Je       | Ve       | Sa      | Di       | Lu      | Ma      | Me       | Je       | Ve       | Sa       | Di       | Lu      | Ma      | Me      | Je      | Ve       | Sa       | C |
| ARAMÉTRAGE EFFECTIFS   |         |     | 1       | 2       | 3        | 4        | 5        |         |         |         |          | 1        | 2       | 3        | 1       | 2       | 3        | 4        | 5        | 6        | 7        |         |         | 1       | 2       | 3        | 4        |   |
| FFECTIFS PRÉVISIONNELS | 6<br>13 | 7   | 8<br>15 | 9<br>16 | 10<br>17 | 11<br>18 | 12<br>19 | 4       | 5<br>12 | 6<br>13 | 7<br>14  | 8<br>15  | 9<br>16 | 10<br>17 | 8<br>15 | 9<br>16 | 10<br>17 | 11<br>18 | 12<br>19 | 13<br>20 | 14<br>21 | 6<br>13 | 7<br>14 | 8<br>15 | 9<br>16 | 10<br>17 | 11<br>18 |   |
| NUDGET                 | 20      | 21  | 22      | 23      | 24       | 25       | 26       | 18      | 19      | 20      | 21       | 22       | 23      | 24       | 22      | 23      | 24       | 25       | 26       | 27       | 28       | 20      | 21      | 22      | 23      | 24       | 25       | í |
| BUDGET                 | 27      | 28  | 29      | 30      |          |          |          | 25      | 26      | 27      | 28       | 29       | 30      | 31       | 29      | 30      |          |          |          |          |          | 27      | 28      | 29      | 30      | 31       |          |   |
| PLANNING DE LIVRAISON  |         |     | Janv    | vier 20 | 022      |          |          |         |         | Fév     | rier 20  | 022      |         |          |         |         | Mai      | rs 202   | 22       |          |          |         |         | Av      | ril 20  | 22       |          |   |
| CONDITIONNEMENT        | Lu      | Ma  | Me      | Je      | Ve       | Sa       | Di       | Lu      | Ma      | Me      | Je       | Ve       | Sa      | Di       | Lu      | Ma      | Me       | Je       | Ve       | Sa       | Di       | Lu      | Ma      | Me      | Je      | Ve       | Sa       | D |
| EMPLACEMENT RECETTE    |         |     |         |         | _        | 1        | 2        |         | 1       | 2       | 3        | 4        | 5       | 6        | _       | 1       | 2        | 3        | 4        | 5        | 6        | _       |         |         | _       | 1        | 2        |   |
| CONTRAT                | 3       | 4   | 5<br>12 | 6<br>13 | 7        | 8        | 9        | 7       | 8       | 9       | 10<br>17 | 11<br>18 | 12      | 13<br>20 | 7       | 8       | 9<br>16  | 10<br>17 | 11<br>18 | 12       | 13<br>20 | 4       | 5<br>12 | 6<br>13 | 7       | 8        | 9        |   |
|                        | 17      | 18  | 19      | 20      | 21       | 22       | 23       | 21      | 22      | 23      | 24       | 25       | 26      | 27       | 21      | 22      | 23       | 24       | 25       | 26       | 27       | 18      | 19      | 20      | 21      | 22       | 23       |   |
| TOURNÉES               | 24      | 25  | 26      | 27      | 28       | 29       | 30       | 28      |         |         |          | _        |         | _        | 28      | 29      | 30       | 31       |          |          |          | 25      | 26      | 27      | 28      | 29       | 30       |   |

Le calendrier a été modifié. Les mercredis apparaissent en bleu (congés). Le logiciel ne prévoira pas de consommation pour ces journées.

|                    |          | ×         |
|--------------------|----------|-----------|
| Type de mise à jou | Iľ       |           |
| Période            |          | -         |
| Date de début      |          |           |
| 12/08/2024         |          | -         |
| Date de fin        |          |           |
| 12/08/2024         |          | -         |
| Exception          |          |           |
| Férié              |          | -         |
|                    | × Fermer | 🗹 Valider |

Possibilité de paramétrer des périodes de congés ou de fermeture.

| CAL  | END | RIER |        |      |    | Calen | drier st | tanda | rd-VI | CI     |      |    |    |    |    |      |       |    |      | •    |    |      |       |      |      |      |    |
|------|-----|------|--------|------|----|-------|----------|-------|-------|--------|------|----|----|----|----|------|-------|----|------|------|----|------|-------|------|------|------|----|
|      |     | Ju   | in 202 | 24   |    |       |          |       | Juil  | let 20 | )24  |    |    |    |    | Ao   | ut 20 | 24 |      |      |    |      | Septe | mbre | 2024 |      | Þ  |
| Lu   | Ma  | Me   | Je     | Ve   | Sa | Di    | Lu       | Ma    | Me    | Je     | Ve   | Sa | Di | Lu | Ma | Me   | Je    | Ve | Sa   | Di   | Lu | Ma   | Me    | Je   | Ve   | Sa   | Di |
|      |     |      |        |      | 1  | 2     | 1        | 2     | 3     | - 4    | 5    | 6  | 7  |    |    |      | 1     | 2  | 3    | 4    |    |      |       |      |      |      | 1  |
| 3    | - 4 | 5    | 6      | 7    | 8  | 9     | 8        | 9     | 10    | - 11   | 12   | 13 | 14 | 5  | 6  | 7    | 8     | 9  | 10   | - 11 | 2  | 3    | - 4   | 5    | 6    | 7    | 8  |
| 10   | 11  | 12   | 13     | - 14 | 15 | 16    | 15       | 16    | 17    | 18     | 19   | 20 | 21 | 12 | 13 | - 14 | 15    | 16 | 17   | 18   | 9  | 10   | 11    | 12   | 13   | - 14 | 15 |
| 17   | 18  | 19   | 20     | 21   | 22 | 23    | 22       | 23    | 24    | 25     | 26   | 27 | 28 | 19 | 20 | 21   | 22    | 23 | 24   | 25   | 16 | 17   | 18    | 19   | 20   | 21   | 22 |
| 24   | 25  | 26   | 27     | 28   | 29 | 30    | 29       | 30    | 31    |        |      |    |    | 26 | 27 | 28   | 29    | 30 | 31   |      | 23 | 24   | 25    | 26   | 27   | 28   | 29 |
|      |     |      |        |      |    |       |          |       |       |        |      |    |    |    |    |      |       |    |      |      | 30 |      |       |      |      |      |    |
|      |     |      |        |      |    |       |          |       | Nove  | mbre   | 2024 |    |    |    |    |      | nbre  |    |      |      |    |      |       |      |      |      |    |
| Lu   | Ma  | Me   | Je     | Ve   | Sa | Di    | Lu       | Ma    | Me    | Je     | Ve   | Sa | Di | Lu | Ma | Me   | Je    | Ve | Sa   | Di   | Lu | Ma   | Me    | Je   | Ve   | Sa   | Di |
|      | 1   | 2    | 3      | - 4  | 5  | 6     |          |       |       |        | 1    | 2  | 3  |    |    |      |       |    |      | 1    |    |      | 1     | 2    | 3    | 4    | 5  |
| 7    | 8   | 9    | 10     | 11   | 12 | 13    | - 4      | 5     | 6     | 7      | 8    | 9  | 10 | 2  | 3  | 4    | 5     | 6  | 7    | 8    | 6  | 7    | 8     | 9    | 10   | 11   | 12 |
| - 14 | 15  | 16   | 17     | 18   | 19 | 20    | - 11     | 12    | 13    | - 14   | 15   | 16 | 17 | 9  | 10 | - 11 | 12    | 13 | - 14 | 15   | 13 | - 14 | 15    | 16   | 17   | 18   | 19 |
| 21   | 22  | 23   | 24     | 25   | 26 | 27    | 18       | 19    | 20    | 21     | 22   | 23 | 24 | 16 | 17 | 18   | 19    | 20 | 21   | 22   | 20 | 21   | 22    | 23   | 24   | 25   | 26 |
| 28   | 29  | 30   | 31     |      |    |       | 25       | 26    | 27    | 28     | 29   | 30 |    | 23 | 24 | 25   | 26    | 27 | 28   | 29   | 27 | 28   | 29    | 30   | - 31 |      |    |
|      |     |      |        |      |    |       |          |       |       |        |      |    |    | 30 | 31 |      |       |    |      |      |    |      |       |      |      |      |    |

Exemple de fermeture pour les vacances scolaires. On a la possibilité de paramétrer « librement » le calendrier.

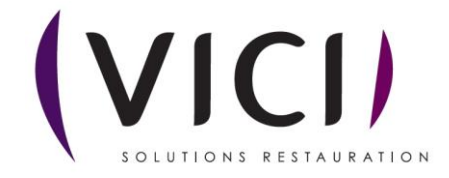

#### IV. PARAMETRAGE EFFECTIFS

| FERMER                           |                 | 1     |                | 2     |                             | 3     |
|----------------------------------|-----------------|-------|----------------|-------|-----------------------------|-------|
| LIEU DE CONSO DEMO               |                 |       |                |       |                             |       |
| INFORMATIONS                     | Menu            | Perso | Prestation     | Perso | Convive                     | Perso |
|                                  | Menu CR         | •     | Petit déjeuner | ♥     | Enfants de moins de 18 mois | •     |
| ADRESSE                          | MENU DEMO       | ~     | Déjeuner       | ~     | Enfants de plus de 18 mois  |       |
| PLANNING D'ACTIVITÉ              | MENU LAU        |       | Goûter         |       | Maternelle                  |       |
| PARAMÉTRAGE EFFECTIFS            | Menus sans porc |       | Dîner          |       | Elémentaire                 |       |
| rereaties aphysics are a         |                 |       | Collation      |       | Ado, Adulte                 | ~     |
| THE REPORT OF A VISION NUMBER OF |                 |       |                |       |                             |       |

Il faut associer un ou plusieurs menus, type de prestation et convive au lieu de consommation.

- 1. Cocher le ou les menus correspondants.
- 2. Cocher la ou les prestations.
- 3. Cocher le ou les convives.

Pour valider cette association, il faudra valider les effectifs qui y seront liés.

#### V. EFFECTIFS PREVISIONNELS

| FERMER                  |                 |                 |         |     |     |     | 1              | ]             | 2                     | 3                   |
|-------------------------|-----------------|-----------------|---------|-----|-----|-----|----------------|---------------|-----------------------|---------------------|
| LIEU DE CONSO DEMO      |                 |                 |         |     |     |     |                |               |                       |                     |
| INFORMATIONS            | Masquer les lig | nes inactives 🗹 |         |     |     |     | S Associer men | nu/prestation | 🖌 Paramétrer menu/pre | station 🗙 Dissocier |
| ADRESSE                 | Menu            | Prestation      | Convive | Lun | Mar | Mer | Jeu            | Ven           | Sam                   | Dim                 |
| PLANNING D'ACTIVITÉ     |                 |                 |         |     |     |     |                |               |                       |                     |
| PARAMÉTRAGE EFFECTIFS   |                 |                 |         |     |     |     |                |               |                       |                     |
| EFFECTIFS PRÉVISIONNELS |                 |                 |         |     |     |     |                |               |                       |                     |

#### 1: Associer Menu/prestation

- Cliquer sur Associer menu/prestation
- Le ou les menus paramétrés dans l'onglet précédent sont associés au lieu de consommation

| 🕞 FERMER                |                   |               |             |                                  |                        |                        |                                  |                        |                        |                         |
|-------------------------|-------------------|---------------|-------------|----------------------------------|------------------------|------------------------|----------------------------------|------------------------|------------------------|-------------------------|
| LIEU DE CONSO DEMO      |                   |               |             |                                  |                        |                        |                                  |                        |                        |                         |
| INFORMATIONS            | Masquer les ligne | s inactives 🗌 |             |                                  |                        | R                      | Associer menu/pre                | station 🕑 Parar        | nétrer menu/presta     | tion 🗙 Dissocier        |
| ADRESSE                 | Menu              | Prestation    | Convive     | Lun                              | Mar                    | Mer                    | Jeu                              | Ven                    | Sam                    | Dim                     |
| PLANNING D'ACTIVITÉ     | MENU DEMO         | Déjeuner      | Ado, Adulte | 0 En %<br>du nombre de<br>lignes | 0 En %<br>du nombre de | 0 En %<br>du nombre de | 0 En %<br>du nombre de<br>lignes | 0 En %<br>du nombre de | 0 En %<br>du nombre de | D DEn %<br>du nombre de |
| PARAMÉTRAGE EFFECTIFS   |                   |               |             | lights                           | ignes                  | lights                 | iigiica                          | ignes                  | ignes                  | lights                  |
| EFFECTIFS PRÉVISIONNELS |                   |               |             |                                  |                        |                        |                                  |                        |                        |                         |
| BUDGET                  |                   |               |             |                                  |                        |                        |                                  |                        |                        |                         |

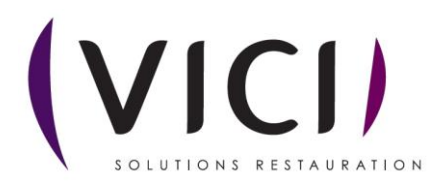

#### 2 : Paramétrer menu/prestation

- Sélectionner un jour de consommation
- Cliquer sur le bouton 🗹 Paramétrer menu/prestation
- La fenêtre de paramétrage s'ouvre

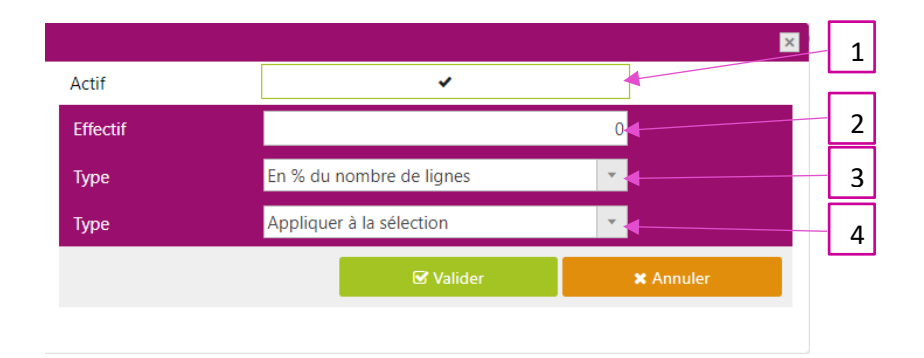

- 1. Cocher ou décocher la case afin de définir les cases à paramétrer
- 2. Renseigner les effectifs. On peut ne rien mettre si les effectifs ne sont pas fixes, mais si on a un effectif identique, c'est possible (ex : EHPAD, où les effectifs sont à peu près fixes tous les jours).
- 3. Définir la règle de calcul pour les menus à multichoix.

Egale : les effectifs seront les mêmes quelles que soit le nombre de lignes (ex : 2 lignes entrées pour un effectif global de 100 donneront 100 entrées de chaque) En % du nombre de lignes : s'il y a 2 lignes pour un effectif de 100, on aura 50 de chaque, 3 lignes, 33 de chaque...

Au prorata du nombre de lignes (paramétré par type de plat) Au prorata du nombre de lignes (quel que soit le type de plat) : si une seule ligne pour un effectif de 100 = 100. Si 2 lignes, on choisit le taux de prise à appliquer. Ex : 2 lignes, on choisit 80 / 20. Attention : il faudra paramétrer dans le menu les recettes avec le taux de prise le plus élevé en premier puis le reste par ordre décroissant.

En % par type de plat : accompagnement, desserts, plats...

4. Définir la zone d'application des critères définis.

Pour sélectionner les prestations une à une, on utilise la touche CTRL, pour sélectionner une plage de prestations, on se place sur la première case et avec la touche MAJ, on sélectionne la dernière, la plage entière sera alors sélectionnée.

• Cliquer sur 🛛 Valider

#### 3 : Dissocier

- Sélectionner le menu à dissocier
- Cliquer sur le bouton X Dissocier

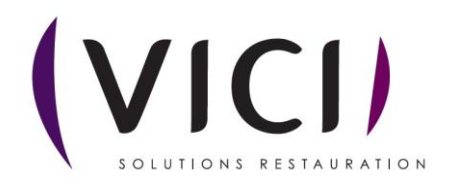

#### VI. BUDGET

| FERMER                  |             |                          |                        |                         |  |
|-------------------------|-------------|--------------------------|------------------------|-------------------------|--|
| LIEU DE CONSO DEMO      |             |                          |                        |                         |  |
| INFORMATIONS            | Nom         | Dernière période (Début) | Dernière période (Fin) | Production              |  |
| ADRESSE                 | BUDGET DEMO | 03/09/2021               | 30/06/2022             | LIEU DE PRODUCTION DEMO |  |
| PLANNING D'ACTIVITÉ     |             |                          |                        |                         |  |
| PARAMÉTRAGE EFFECTIFS   |             |                          |                        |                         |  |
| EFFECTIFS PRÉVISIONNELS |             |                          |                        |                         |  |
| BUDGET                  |             |                          |                        |                         |  |

Visualisation du budget de consommation associé. A paramétrer si besoin au préalable. Ici valeur juste consultative.

#### VII. PLANNING DE LIVRAISON

| FERMER  LIEU DE CONSO DEMO |                |                |       |          |               |       |          |        |          |
|----------------------------|----------------|----------------|-------|----------|---------------|-------|----------|--------|----------|
| INFORMATIONS               | LIVRAISON      | Sans décalage  |       | • Commen | taires sur BL |       | •        | -      |          |
| ADRESSE                    | Prestation     | Plat           | Lun   | Mar      | Mer           | Jeu   | Ven      | Sam    | Dim      |
| PLANNING D'ACTIVITÉ        | Petit déjeuner | Petit déjeuner | Lundi | Mardi    | Mercredi      | Jeudi | Vendredi | Samedi | Dimanche |
| PARAMÉTRAGE EFFECTIFS      | Petit déjeuner | Pain           | Lundi | Mardi    | Mercredi      | Jeudi | Vendredi | Samedi | Dimanche |
|                            | Petit déjeuner | Boisson        | Lundi | Mardi    | Mercredi      | Jeudi | Vendredi | Samedi | Dimanche |
| EFFECTIFS PREVISIONNELS    | Déjeuner       | Entrée         | Lundi | Mardi    | Mercredi      | Jeudi | Vendredi | Samedi | Dimanche |
| BUDGET                     | Déjeuner       | Plat principal | Lundi | Mardi    | Mercredi      | Jeudi | Vendredi | Samedi | Dimanche |
| PLANNING DE LIVRAISON      | Déjeuner       | Accompagnement | Lundi | Mardi    | Mercredi      | Jeudi | Vendredi | Samedi | Dimanche |
|                            | Déjeuner       | Fromage        | Lundi | Mardi    | Mercredi      | Jeudi | Vendredi | Samedi | Dimanche |
| CONDITIONNEMENT            | Déjeuner       | Dessert        | Lundi | Mardi    | Mercredi      | Jeudi | Vendredi | Samedi | Dimanche |
| REMPLACEMENT RECETTE       | Déjeuner       | Pain           | Lundi | Mardi    | Mercredi      | Jeudi | Vendredi | Samedi | Dimanche |
| CONTRAT                    | Déjeuner       | Boisson        | Lundi | Mardi    | Mercredi      | Jeudi | Vendredi | Samedi | Dimanche |

1. Choisir la règle de livraison du site : sans décalage, décalage paramétré.

Sans décalage = livraison le jour pour le jour de consommation

Décalage classique = livraison la veille pour consommation le lendemain (sauf week-end, où le jour de livraison pour conso le samedi, dimanche et lundi sera le vendredi, car lieu fermé)

On peut choisir de paramétrer spécifiquement la livraison en allant sur « cuisine centrale ; production, délais de livraison », en créant un nouveau planning avec des conditions spécifiques au site concerné.

2. Insérer un commentaire qui apparaitra sur les bons de livraison des clients.

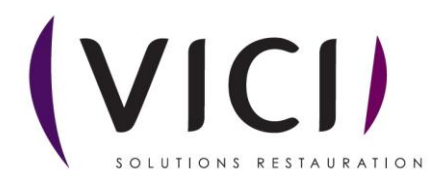

## VIII. CONDITIONNEMENT

| FERMER                  |                                                      | 1                 |         |          |                        |         |
|-------------------------|------------------------------------------------------|-------------------|---------|----------|------------------------|---------|
| LIEU DE CONSO DEMO      | 2                                                    |                   |         |          |                        | ┙┕╤┙╷╴╷ |
| INFORMATIONS            | MODE Par convive                                     | ¥                 |         |          | 🖾 Appliquer un p. ofil |         |
| ADRESSE                 | Type de plat Plan alimentaire Recette Base culinaire |                   |         |          |                        |         |
| PLANNING D'ACTIVITÉ     | Conditionnement                                      |                   |         |          |                        |         |
| PARAMÉTRAGE EFFECTIFS   | Plat Libellé commercial                              | Libellé technique | Convive | Nb parts | Plancher               |         |
| EFFECTIFS PRÉVISIONNELS |                                                      |                   |         |          | Associer X Dissocier   |         |
| BUDGET                  | 3                                                    |                   |         | 4        |                        | 5       |
| PLANNING DE LIVRAISON   |                                                      |                   |         |          |                        |         |
| CONDITIONNELIENT        |                                                      |                   |         |          |                        |         |

- 1. Appliquer un profil de conditionnement enregistré (à paramétrer au préalable).
- 2. Sélectionner la règle de conditionnement.
- 3. Choisir le niveau de paramétrage.
- 4. Associer un conditionnement.
- 5. Dissocier un conditionnement.

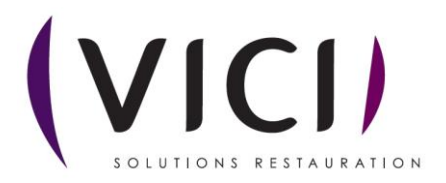

#### IX. REMPLACEMENT DE RECETTE

| FERMER                  |         |      |      |             |      |                        |  |
|-------------------------|---------|------|------|-------------|------|------------------------|--|
| LIEU DE CONSO DEMO      |         |      |      |             |      |                        |  |
| INFORMATIONS            | Origine | Code | Pers | Destination | Code | Pers                   |  |
| ADRESSE                 |         |      |      |             |      | 🖌 Associer 🗶 Dissocier |  |
| PLANNING D'ACTIVITÉ     |         |      |      |             |      | ТТ                     |  |
| PARAMÉTRAGE EFFECTIFS   |         |      |      |             |      |                        |  |
| EFFECTIFS PRÉVISIONNELS |         |      |      |             |      |                        |  |
| BUDGET                  |         |      |      |             |      |                        |  |
| PLANNING DE LIVRAISON   |         |      |      |             |      |                        |  |
| CONDITIONNEMENT         |         |      |      |             |      |                        |  |
| REMPLACEMENT RECETTE    |         |      |      |             |      |                        |  |

- 1. Associer une recette de remplacement.
- 2. Dissocier une recette de remplacement.

#### X. CONTRAT

| FERMER                  |      |                          |                        |
|-------------------------|------|--------------------------|------------------------|
| LIEU DE CONSO DEMO      |      |                          |                        |
| INFORMATIONS            | Nom  | Dernière période (Début) | Dernière période (Fin) |
| ADRESSE                 | DEMO | 03/09/2021               | 03/10/2021             |
| PLANNING D'ACTIVITÉ     |      |                          | 🕼 Associer 🗰 Dissocier |
| PARAMÉTRAGE EFFECTIFS   |      |                          |                        |
| EFFECTIFS PRÉVISIONNELS |      |                          |                        |
| BUDGET                  |      |                          | 1 2                    |
| PLANNING DE LIVRAISON   |      |                          |                        |
| CONDITIONNEMENT         |      |                          |                        |
| REMPLACEMENT RECETTE    |      |                          |                        |
| CONTRAT                 |      |                          |                        |
| TOURNÉES                |      |                          |                        |

- 1. Associer le ou les contrats de vente du lieu de consommation (vérifier les dates de validité des contrats).
- 2. Dissocier un contrat de vente du lieu de consommation.

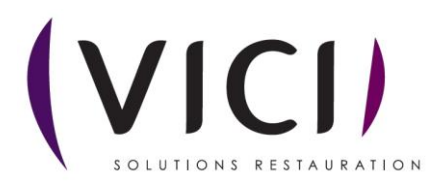